## How to Add/Modify your Fleet:

- Click on the 'FLEET' tab
- Click 'ADD'

| PAT    | DASHBOARD  | FLEET | SAMPLES     | SUBMIT  | REPORTS | PREFERENCES |          |
|--------|------------|-------|-------------|---------|---------|-------------|----------|
| Assets | Components |       |             |         |         |             |          |
| ADD    | MODIFY DI  | ELETE | ULL HISTORY |         |         | Selec       | t filter |
| ~ A    | SSETID     | ~ Ass | ET SERIA    | ✓ MANUF | ACTU ~  | ASSET MODEL | ~        |
|        |            |       |             |         | Q       |             | Q        |

- Enter 'Asset ID' (Unit#), tab over and enter Asset Serial Number tab over to Manufacturer
- **Manufacturer**: Begin to type the make of your unit and it should display, select the desired make followed by the Model (please contact <u>oilsupport@finning.com</u> if your make/model does not come up), tab over to Dealer
- **Dealer** will always be FINNING CANADA LTD then tab over and enter your **Customer Name**
- Tab over and enter Meter Type: TIME, Meter Units: HOUR
- Hit 'SAVE ASSET'

| CAT   | DASHBOARD    | FLEET      | SAMPLES           | SUBMIT     | REPORTS | PREFERENCES |   |                       |         |
|-------|--------------|------------|-------------------|------------|---------|-------------|---|-----------------------|---------|
|       |              |            |                   |            |         |             |   |                       |         |
| ADD A | SSET         |            |                   |            |         |             |   |                       |         |
|       |              |            |                   |            |         |             |   |                       |         |
|       |              | Asset ID   | 1234              |            |         |             |   | * Asset Serial Number | 1234567 |
|       |              |            |                   |            |         |             |   |                       |         |
|       | * Man        | ufacturer  | cat               |            |         | ×           | Q | * Model               |         |
|       | * Dealer     |            | BOBCAT            |            |         |             |   |                       |         |
|       |              |            | CATERPILLAR       |            |         |             | Q | * Customer Name       |         |
|       |              |            | TIGERCAT          |            |         |             |   |                       |         |
|       |              | Jobsite    | WILDCAT           |            |         |             | Q | Region                |         |
|       |              |            | CATERPILLAR R & D |            |         |             |   |                       |         |
|       | * Meter Tune |            | SCATTRAK          |            |         |             |   | * Meter Units         |         |
|       |              | motor Type | GIANT SANTA       | A CATARINA |         |             | • |                       |         |
|       |              |            | BEARCAT           |            |         |             |   |                       |         |
|       | 1            | anguage    | DUCATI            |            |         |             | • | Equip Note            |         |
|       |              |            | SNOWCAT           |            |         |             |   |                       |         |

If you receive the following prompt when adding a New Unit, please adjust your Serial# (e.g. Add a '0', etc.) as someone else may already have that serial#. This prompt might also say "Contact local dealer to update". Apply the same steps.

| PAT     | DASHBOARD           | FLEET             | SAMPLES | SUBMIT   | REPORTS         | PREFERENCES          |          |
|---------|---------------------|-------------------|---------|----------|-----------------|----------------------|----------|
| MODIFY  | ASSET               |                   |         |          |                 |                      |          |
| Updatio | n of the Serial Num | ber <b>en and</b> | to 🗨    | failed b | because the new | serial number alread | y exists |
|         |                     | Asset ID          | UNKNOWN |          |                 |                      |          |

Contact <u>oilsupport@finning.com</u> if you run into issues.

## How to Add Components/Compartments to your Unit:

- To add to an EXISTING unit, click on the 'FLEET' tab, enter the Asset ID/Unit# or Serial# and hit 'MODIFY'
- Scroll down the 'ADD ASSET' page to the 'COMPONENTS' section
- Hit 'ADD'

| * Meter Type      | Time      |  |  |  |  |  |  |
|-------------------|-----------|--|--|--|--|--|--|
|                   |           |  |  |  |  |  |  |
| Language          | English   |  |  |  |  |  |  |
| SAVE ASSET CANCEL |           |  |  |  |  |  |  |
| COMPONENTS        |           |  |  |  |  |  |  |
| ADD MODIFY DELETE |           |  |  |  |  |  |  |
| COMPONENT         | COMPONENT |  |  |  |  |  |  |
| BULK OIL 15W-40   |           |  |  |  |  |  |  |

- Once the '**COMPONENT LOOKUP**' window displays, begin typing the Compartment you want to add in (can only add one compartment at a time) the '**DESCRIPTION**' box (e.g. To add an Engine, begin typing "Eng..." hit enter and ENGINE should display)
- Once you find the compartment you want, select it so the line highlights grey, hit 'OK'

| NA   | ME        | DESCRIPTION           |
|------|-----------|-----------------------|
|      |           | eng                   |
| 🗸 EN | IG        | ENGINE                |
| V EN | IG_AUX    | ENGINE AUX            |
| V EN | NG_LOW    | ENGINE LOWER          |
| V EN | IG_MA     | ENGINE MARINE         |
| EN   | NG_MA_MID | ENGINE MARINE MIDSHIP |
| V EN | IG_MAIN   | ENGINE MAIN           |
| V EN | IG_NAT_GA | ENGINE NATURAL GAS    |
| V EN | IG_RR     | ENGINE REAR           |
| V FN | IG IND    | ENGINE INDUSTRIAI     |

- Once the 'ADD COMPONENT' window displays, enter the Serial Number, Manufacturer, Model, Install Date, and all of the Intervals (<u>Remember: more data/accuracy put in, the better accuracy will come out in your sample reports</u>)

| ADD COMPONENT   |              |                   |                   | × |
|-----------------|--------------|-------------------|-------------------|---|
| * Description   | TRANSMISSION | Serial Number     |                   |   |
| Manufacturer    | Q            | Model             | Q                 |   |
| Install Date    | <b>m</b>     | Sampling Interval | 250               |   |
| Change Interval | 1000         | Install Interval  |                   |   |
|                 |              |                   | Required Fields * | t |
|                 |              |                   | SAVE              | L |

Any more inquiries, please contact <a href="mailto:oilsupport@finning.com">oilsupport@finning.com</a>